# Standpunt luchtbehandeling NOV

Waarom doen ze zo moeilijk die orthopeden?!

#### Paul Jutte

orthopaedisch chirurg

p.c.jutte@umcg.nl

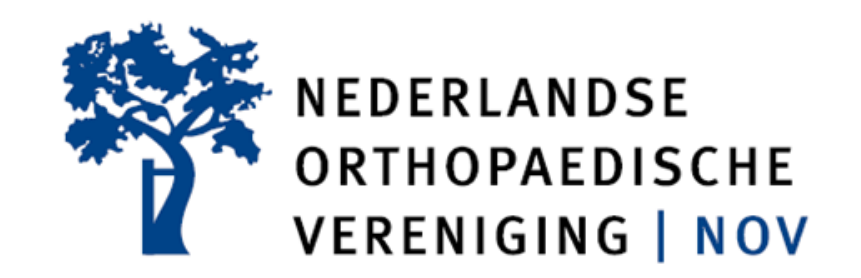

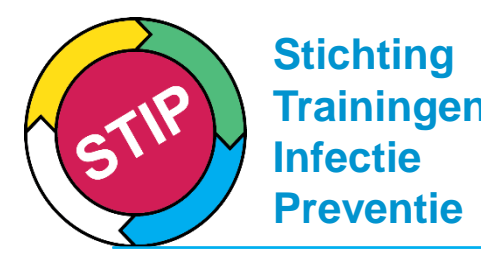

# Trainingen Disclosure slide

| (potentiële) belangenverstrengeling                                                                                                    | Geen                                                                                                    |  |
|----------------------------------------------------------------------------------------------------|----------------------------------------------------------------------------------------------------|--|
| Voor bijeenkomst mogelijk relevante relaties met bedrijven                                                                                                    | Geen                                                                                                    |  |
| <ul> <li>Sponsoring of onderzoeksgeld</li> <li>Honorarium of andere (financiële)<br/>vergoeding</li> <li>Aandeelhouder</li> <li>Andere relatie, namelijk</li> </ul> | <ul> <li>ZonMW LEAK study</li> <li>Firma Stryker consultancy<br/>tumorprothese design gelden voor<br/>onderzoek</li> <li>Wil Ajax kijken om 21.00 u</li> </ul> |  |

#### Casus

Hr E, 64 jr Motor ongeval, breuk heup Heup prothese Infectie, 2 x spoelen, 2-staps revisie 14 weken opname 54 kweken 53 beeldvormende onderzoeken 5 extra operaties > 6 maanden AB Invalide

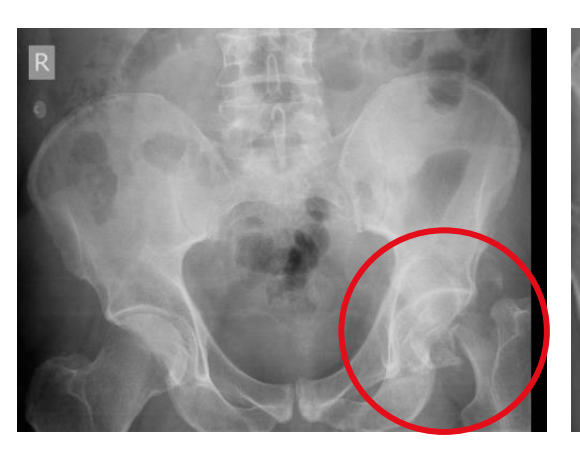

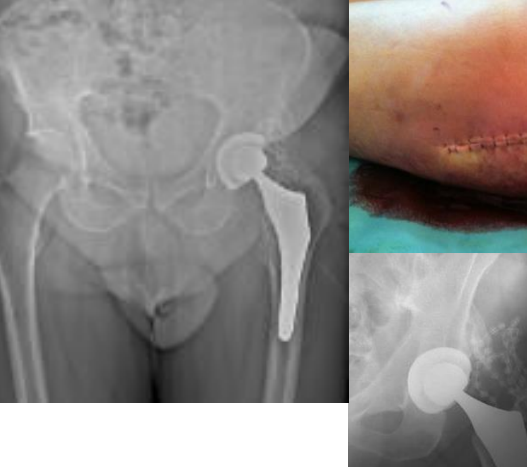

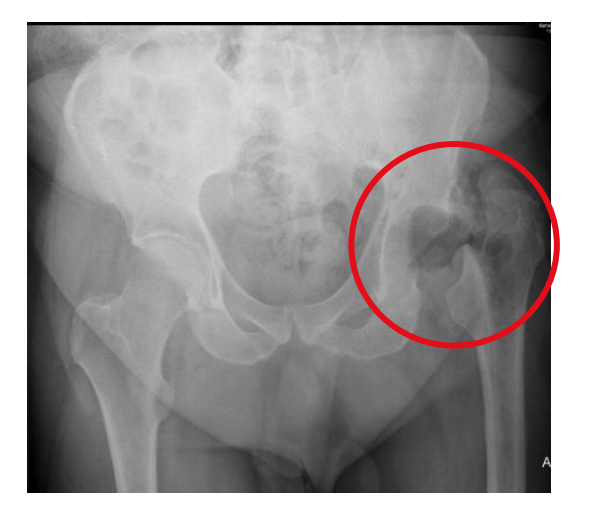

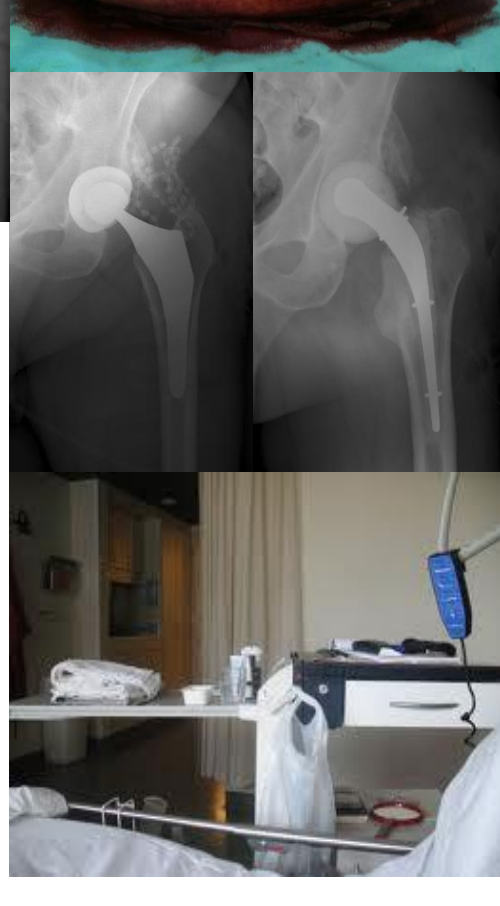

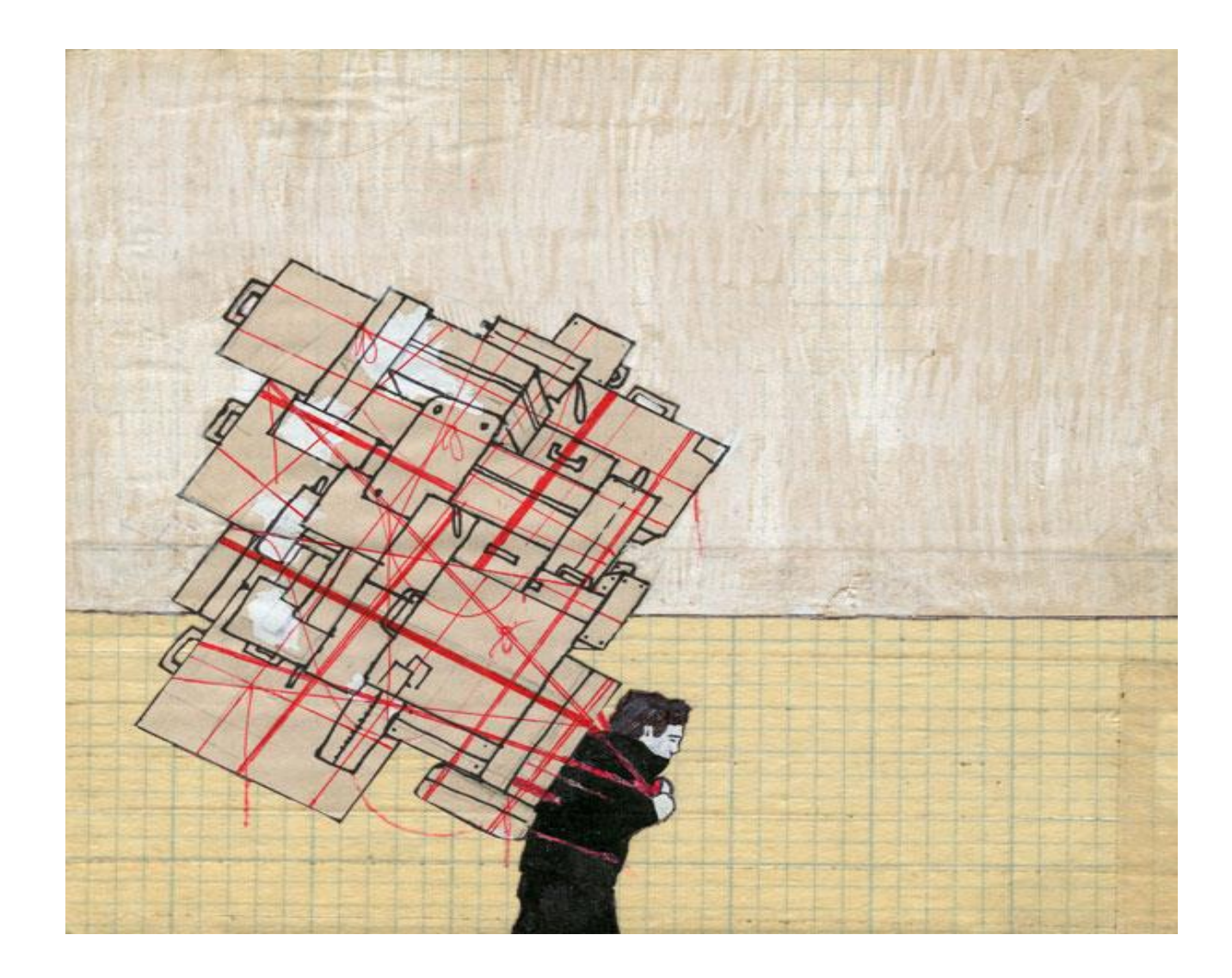

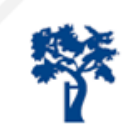

#### Achtergrond prothesiologie

- Leeftijd ↑ Vitaliteit ↑
- Biomaterialen **↑**
- Gewricht vervangende protheses **↑** 
  - » >1.5x10<sup>6</sup> Heupen
  - » >10x10<sup>6</sup> orthopaedische implantaten
  - » NL >60.000 heup/knie

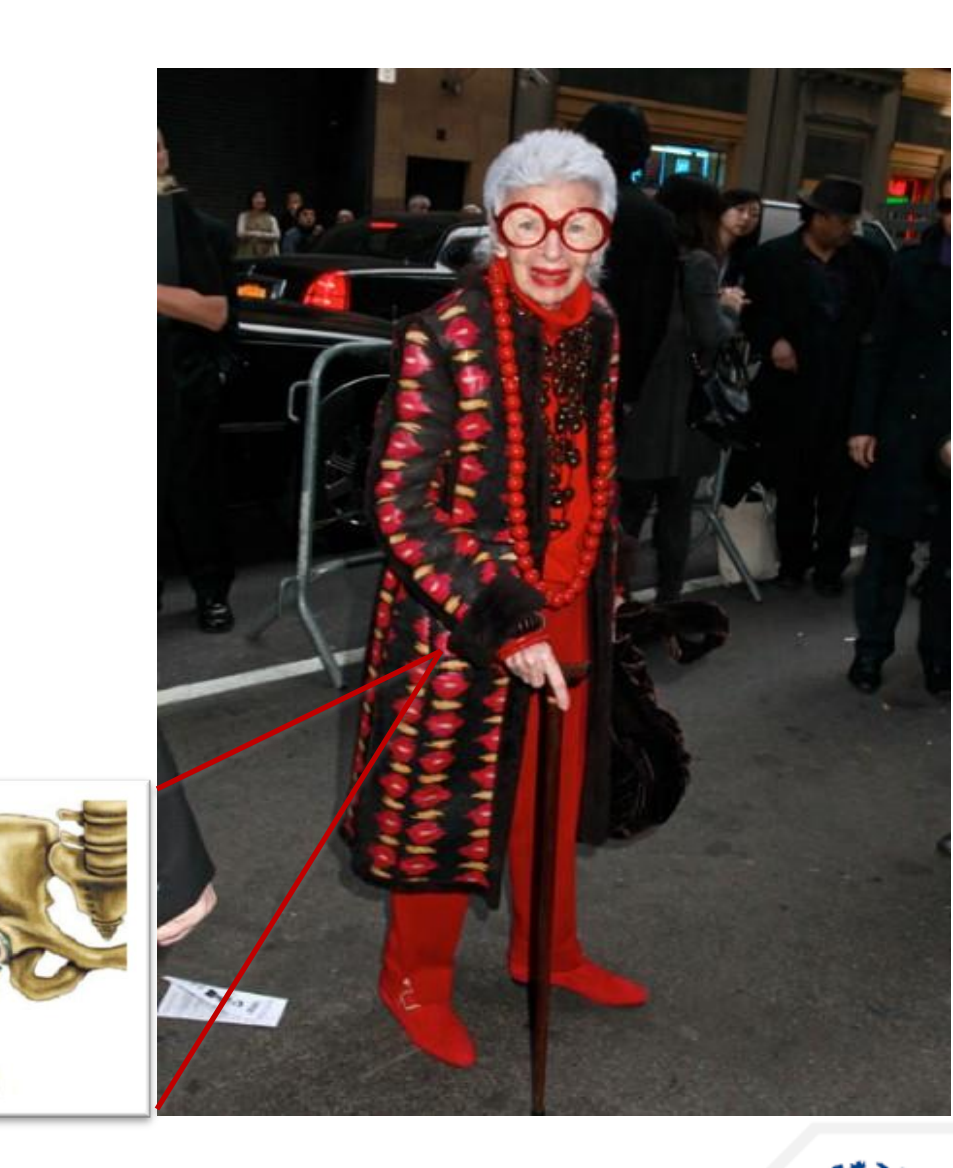

#### Infectie (PJI) belangrijkste oorzaak falen implantaat

- » Incidentie PJI
  - » 1-2% (bij revisie 5-10%)
- » Kosten
  - » >€ 30.000
  - » Lange opnames, antibiotica & operaties
- » Complexiteit patiënt
  - » Comorbiditeit & polyfarmacie
- » 10% van alle kosten geassocieerd met implantaatchirurgie
   » TH/KP 10% van > 60.000 x € 10.000 = > € 60.000.000

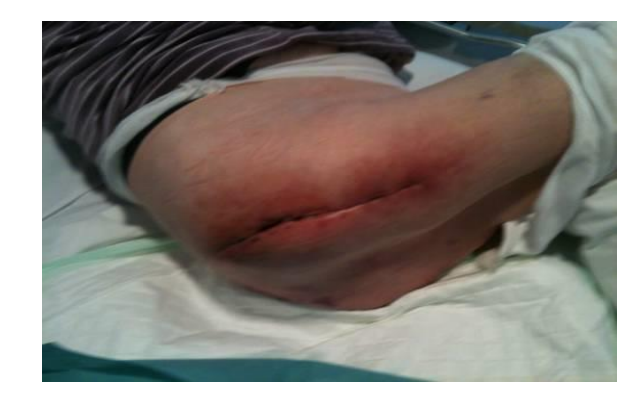

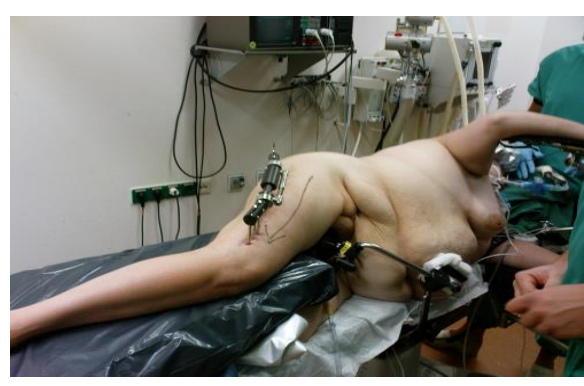

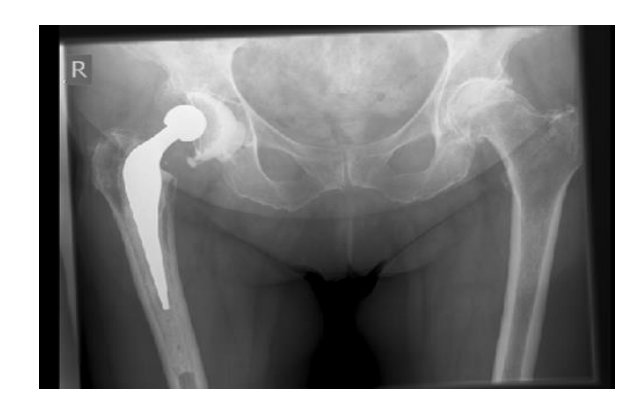

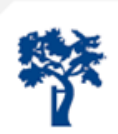

## PJI

|               | Vroeg acuut                                                          | Vroeg chronisch                                                      | Laat acuut                                                  | Laat chronisch                                     |
|---------------|----------------------------------------------------------------------|----------------------------------------------------------------------|-------------------------------------------------------------|----------------------------------------------------|
| Termijn       | ≤ 3 mnd                                                              | ≤ 3 mnd                                                              | > 3 mnd                                                     | > 3 mnd                                            |
| Symptomen     | ≤ 3 wk                                                               | > 3 wk                                                               | ≤ 3 wk                                                      | > 3 wk                                             |
| Type infectie | Exogeen:<br>Intra-operatief of<br>postoperatief                      | Exogeen:<br>Intra-operatief of<br>postoperatief                      | Endogeen/<br>hematogeen                                     | Exogeen:<br>Intra-operatief of<br>postoperatief    |
| Туре МО       | Virulent:<br>Staf aureus, gram<br>negatieven,<br>streptococ          | Low-grade:<br>CNS (staf epi,<br>enterococ)                           | Virulent:<br>Staf aureus, gram<br>negatieven,<br>streptococ | Low-grade:<br>CNS,<br>corynebacterium,<br>c. acnes |
| Kliniek       | roodheid, zwelling,<br>warmte, lekkage,<br>fisteling en/of<br>koorts | roodheid, zwelling,<br>warmte, lekkage,<br>fisteling en/of<br>koorts | Pijn, zwelling,<br>en/of koorts                             | Pijn en/of loslating<br>prothese                   |

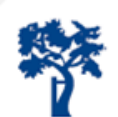

## PJI

|               | Vroeg acuut                                                          | Vroeg chronisch                                                      | Laat acuut                                                  | Laat chronisch                                     |
|---------------|----------------------------------------------------------------------|----------------------------------------------------------------------|-------------------------------------------------------------|----------------------------------------------------|
| Termijn       | ≤ 3 mnd                                                              | ≤ 3 mnd                                                              | > 3 mnd                                                     | > 3 mnd                                            |
| Symptomen     | ≤ 3 wk                                                               | > 3 wk                                                               | ≤ 3 wk                                                      | > 3 wk                                             |
| Type infectie | Exogeen:<br>Intra-operatief of<br>postoperatief                      | Exogeen:<br>Intra-operatief of<br>postoperatief                      | Endogeen/<br>hematogeen                                     | Exogeen:<br>Intra-operatief of<br>postoperatief    |
| Туре МО       | Virulent:<br>Staf aureus, gram<br>negatieven,<br>streptococ          | Low-grade:<br>CNS (staf epi,<br>enterococ)                           | Virulent:<br>Staf aureus, gram<br>negatieven,<br>streptococ | Low-grade:<br>CNS,<br>corynebacterium,<br>c. acnes |
| Kliniek       | roodheid, zwelling,<br>warmte, lekkage,<br>fisteling en/of<br>koorts | roodheid, zwelling,<br>warmte, lekkage,<br>fisteling en/of<br>koorts | Pijn, zwelling,<br>en/of koorts                             | Pijn en/of loslating<br>prothese                   |

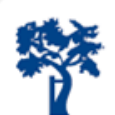

## Hoe ontstaat SSI/PJI

• Bacterie 'aanval' op wond/prothese

-aantal

-virulentie

- Lichaam verdedigt zich -afweer
- Minimale infectie dosis
  - -2-8 x 10<sup>6</sup> s.aureus -maar: 10<sup>4</sup> x minder nodig bij implantaat -dus 200-800 bacteriën is al te veel! -mens >100.000.000.000

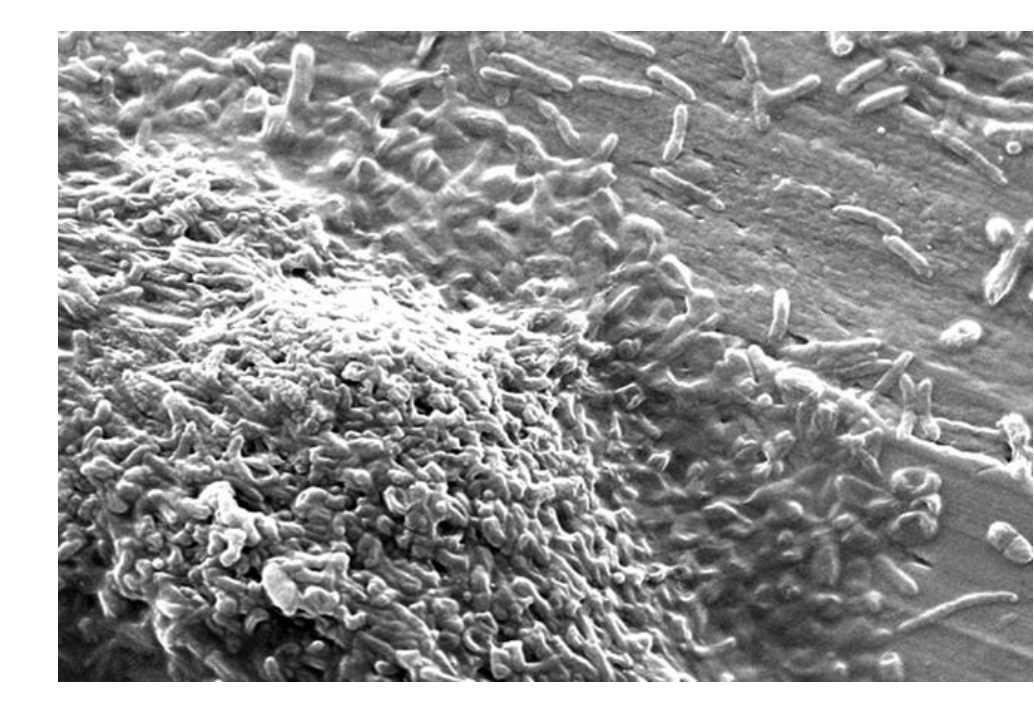

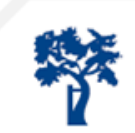

#### Specifiek bij PJI: Biofilm

#### Bacteriën in slijmlaag

- » Gehecht aan oppervlak
- » Ingekapseld, onder de radar, onbereikbaar voor AB
- » Uitrijping (biofilm state)
- » Verspreiding (planktonic state)

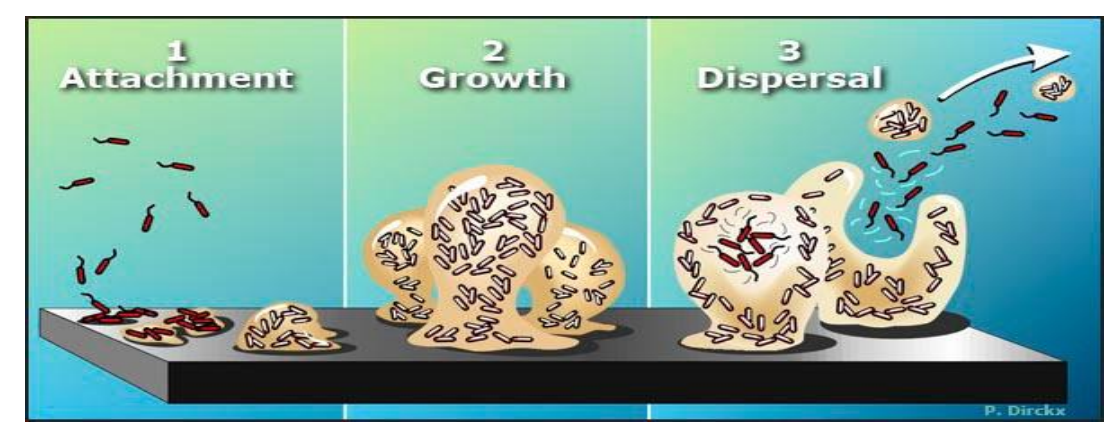

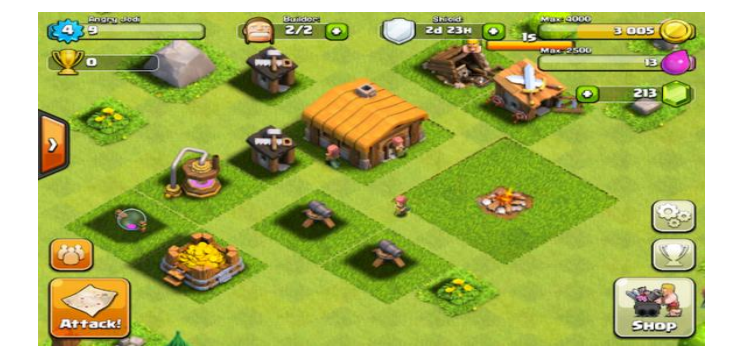

Biofilm rijpt uit, verwijderen: goed < 3 wk slecht > 6 wk onmogelijk > 8 wk

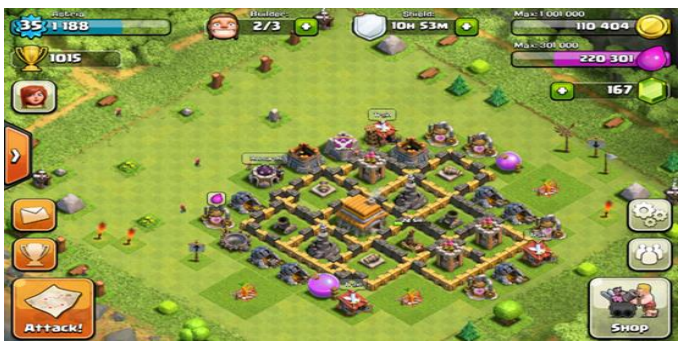

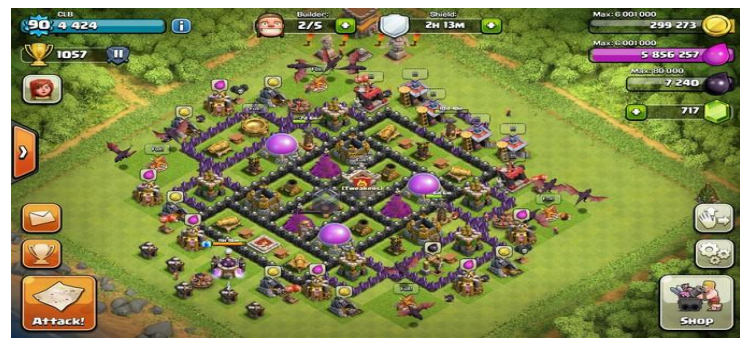

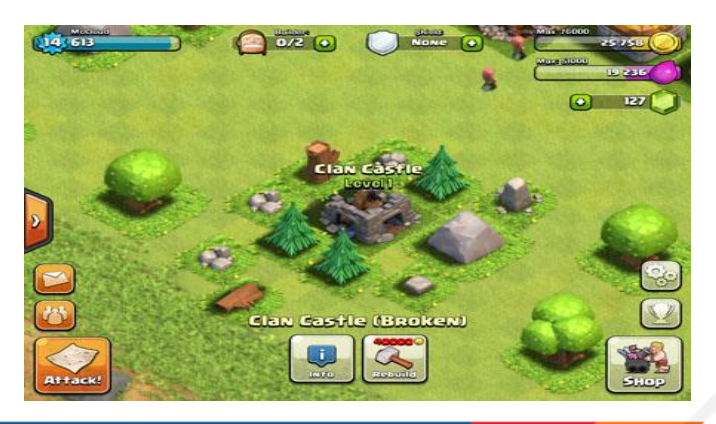

#### Race for the surface (Gristina)

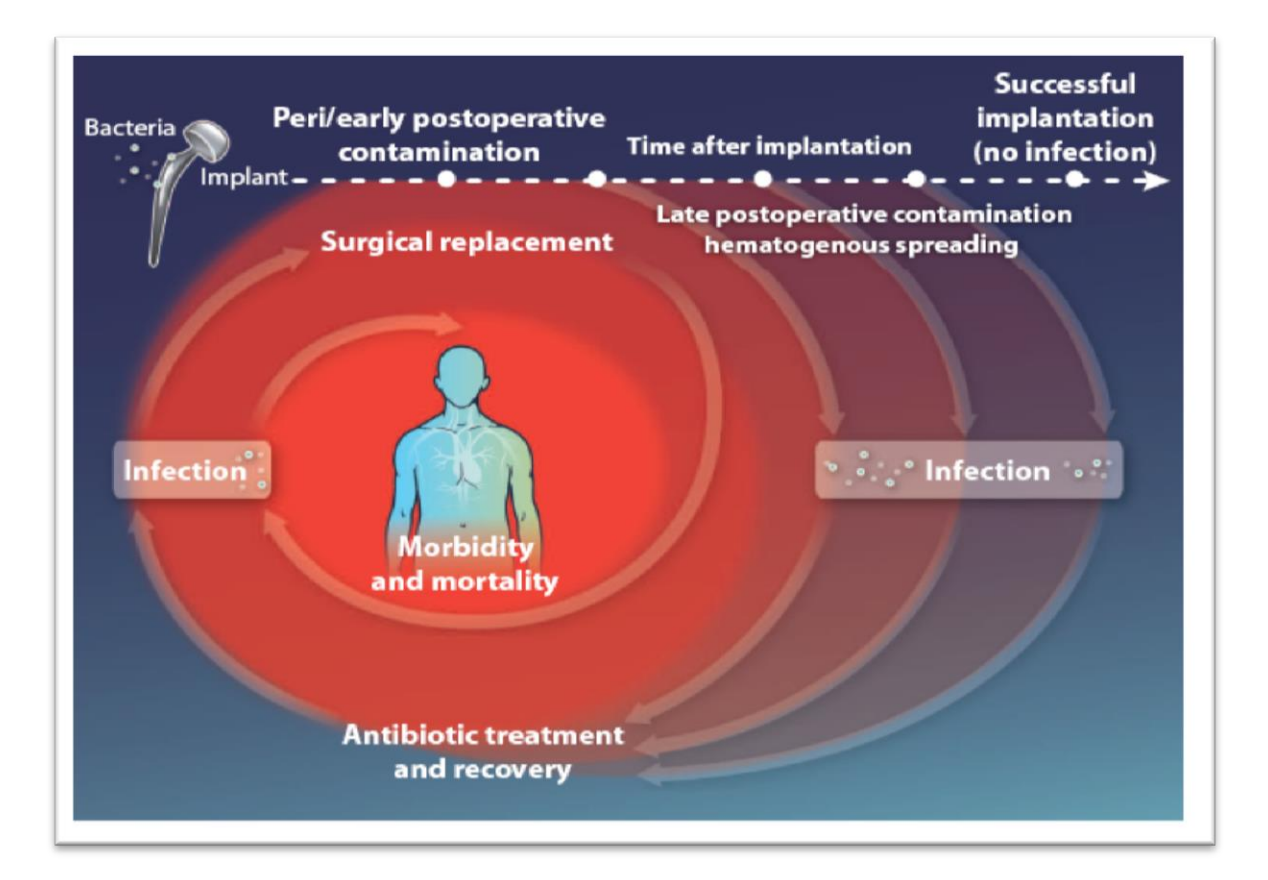

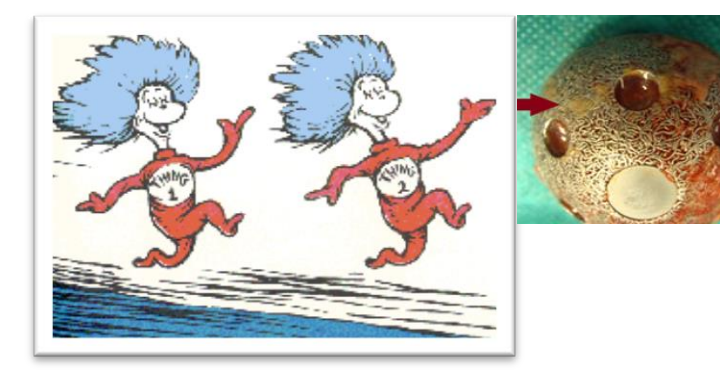

Biomaterial-associated infection: locating the finish line in the race for the surface. Busscher HJ, van der Mei HC, Subbiahdoss G, Jutte PC, van den Dungen JJ, Zaat SA, Schultz MJ, Grainger DW. Sci Transl Med. 2012 Sep 26;4(153):153rv10

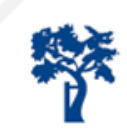

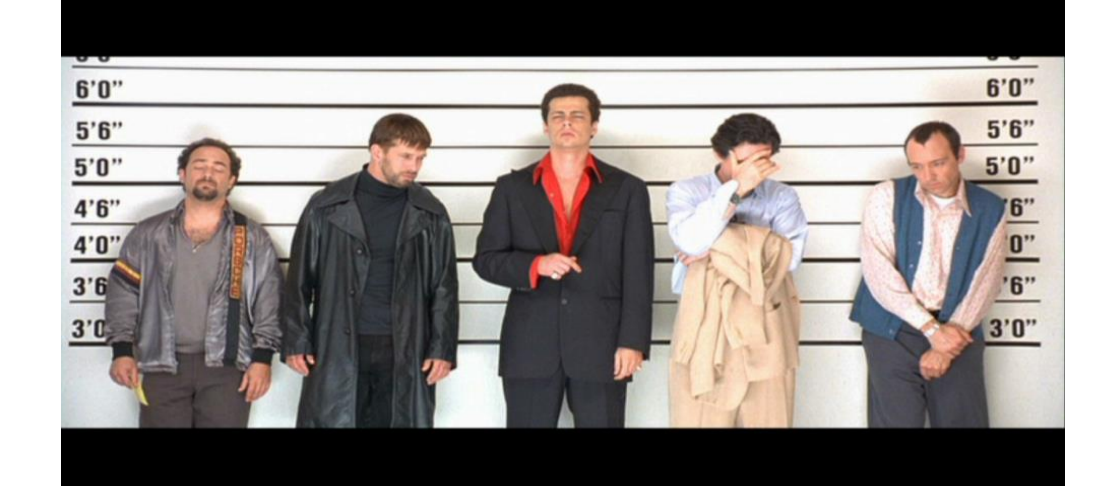

| Microorganism                    | frequency (%) |
|----------------------------------|---------------|
| Coagulase-negative staphylococci | 30–43         |
| Staphylococcus aureus            | 12–23         |
| Streptococci                     | 9–10          |
| Enterococci                      | 3–7           |
| Gram-negative bacilli            | 3–6           |
| Anaerobes                        | 2-4           |
| Polymicrobial                    | 10–12         |
| Unknown                          | 10–11         |

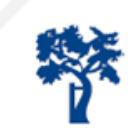

## Hoe komt de bacterie bij de prothese? Wat kunnen we doen?

| toegangsweg   | maatregelen                                                                                                    |
|---------------|----------------------------------------------------------------------------------------------------|
| Patiënt       | Huid: load reductie Chloorhexidine zeep en/of Mupirocine, pre-operatieve profylaxe AB, desinfectie, steriel afdekken, folie, goed sluiten wond, steriel verbinden, warm houden patiënt     |
| Operatie team | Desinfectie, sluitende kleding, haarbedekking, mondkapje, handschoenen                                                                                                    |
| Instrumenten  | Opdekken in geschikte ruimte, binnen plenum houden peroperatief                                                                                                    |
| Omgeving      | Schoon houden Ok's en lucht door druk hiërarchie OK complex (verdringing principe), geen bed op OK, HEPA filters, verversingen, stroomrichting, beperken aantal personen en deurbewegingen |

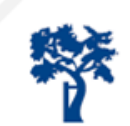

#### Contaminatie van de wond op de OK

2% van de patient
98% uit de OK lucht
<sup>1</sup>/<sub>3</sub> direct via OK lucht
<sup>2</sup>/<sub>3</sub> indirect via handen & instrumenten

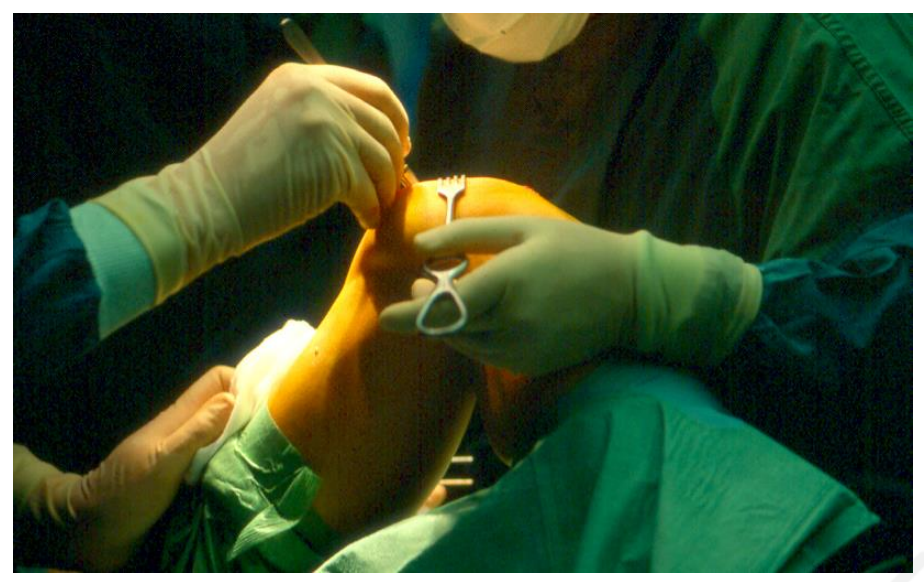

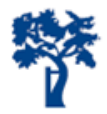

#### Preventie pakket maatregelen

#### » Discipline

- » Deurbewegingen, kleding, aantal personen
- » Antibiotica profylaxe (15-60')
- » Lucht beleid » Reinheid » Hersteltijd

#### » Host factors

- » Algemene gezondheid
- » Immuun systeem
  - » Voeding
  - » Probiotica

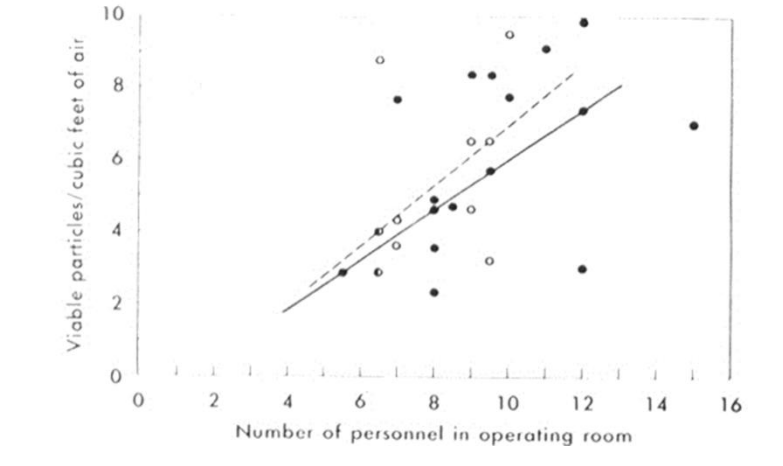

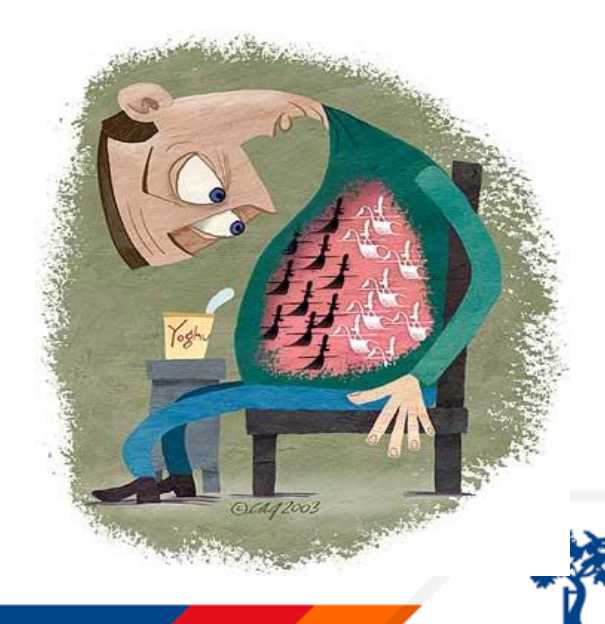

#### Belang schone lucht ter preventie van PJI

Risico ↓ lucht < 10 KVE/m<sup>3</sup> korte hersteltijd

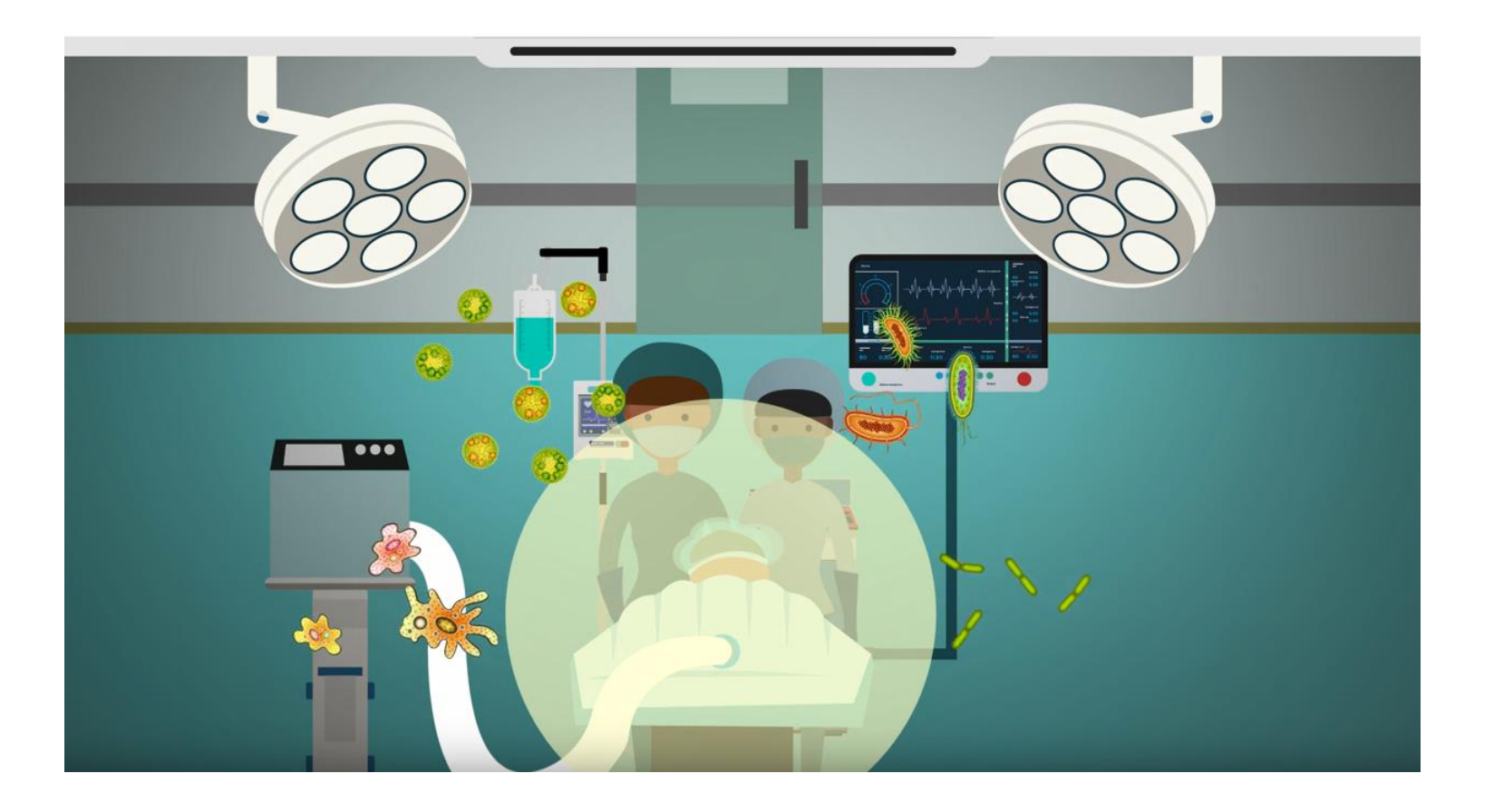

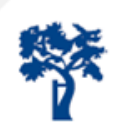

# Wat doet UDF

Uni Directionele Flow Geen turbulentie Verdringend systeem  $\Delta 2 \,^{\circ}$ C Hersteltijd <2 minuten Luchtreinheid < 10 KVE/m<sup>3</sup>

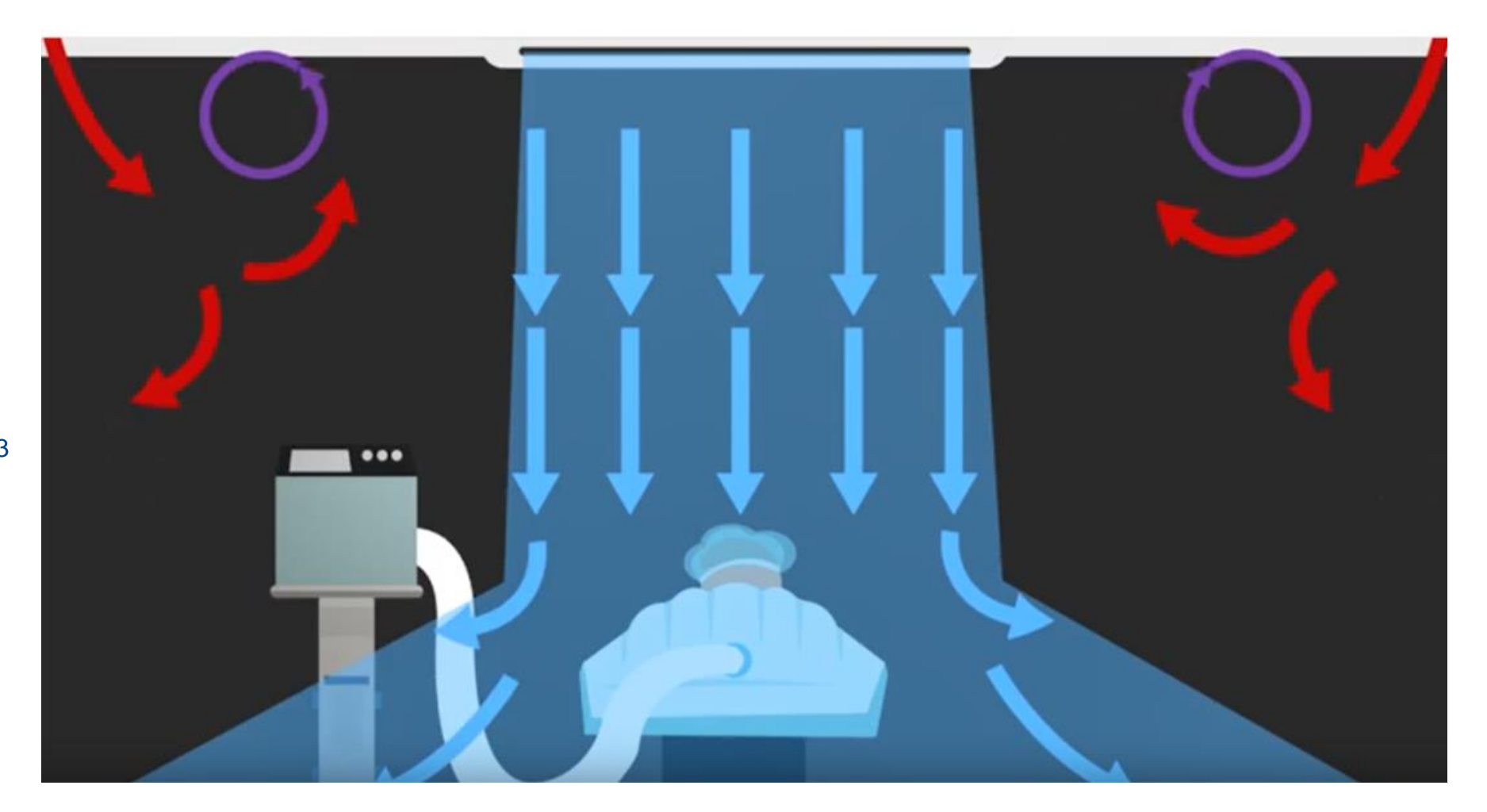

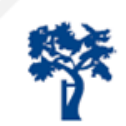

#### Bacteriën in de OK lucht

Vervoerd door deeltjes van 2-15 µm vooral huidschilfers

Kleine ( $\leq 20 \ \mu m$ ): zweven Grotere (> 20  $\mu m$ ): vallen

Deeltjes hebben relatie met bacteriën

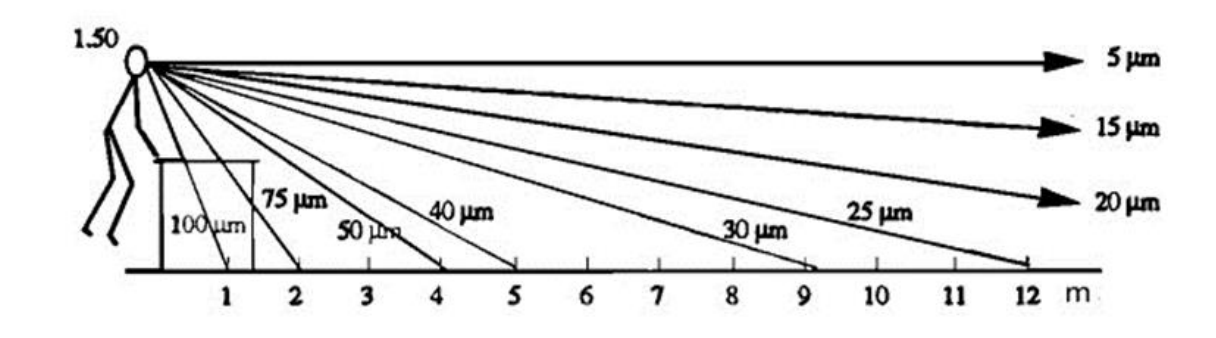

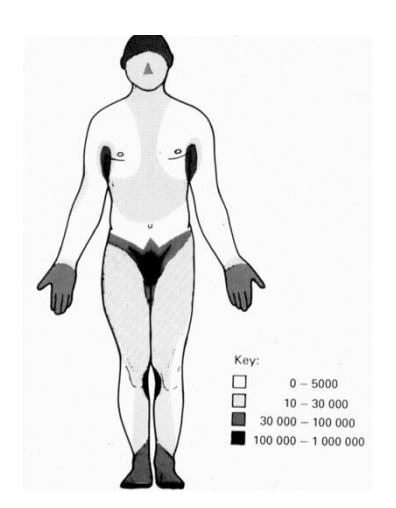

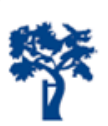

#### Luchtreinheid

Gemeten in KVE/m<sup>3</sup> of in deeltjes Gemeten in rust

-presteert het systeem zoals moet?

-wat zegt dit eigenlijk over de werking in bedrijf?

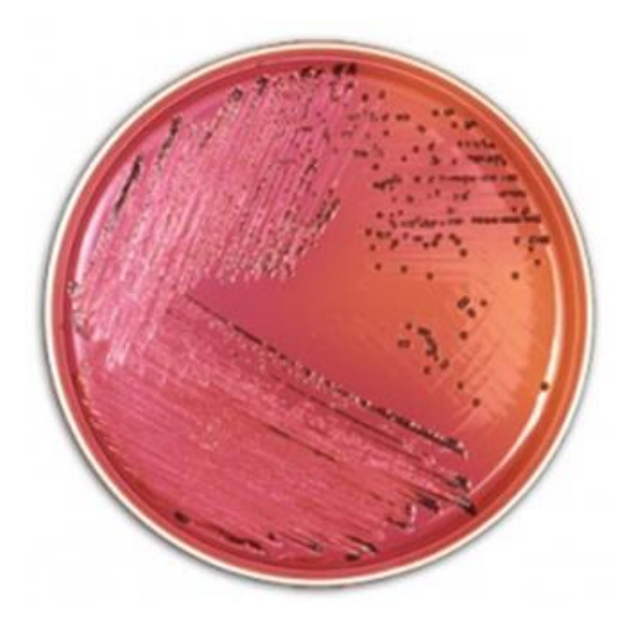

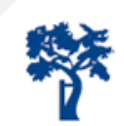

#### UDF neutraliseert verstoringen vb: forced air warmer (Kyushu Japan)

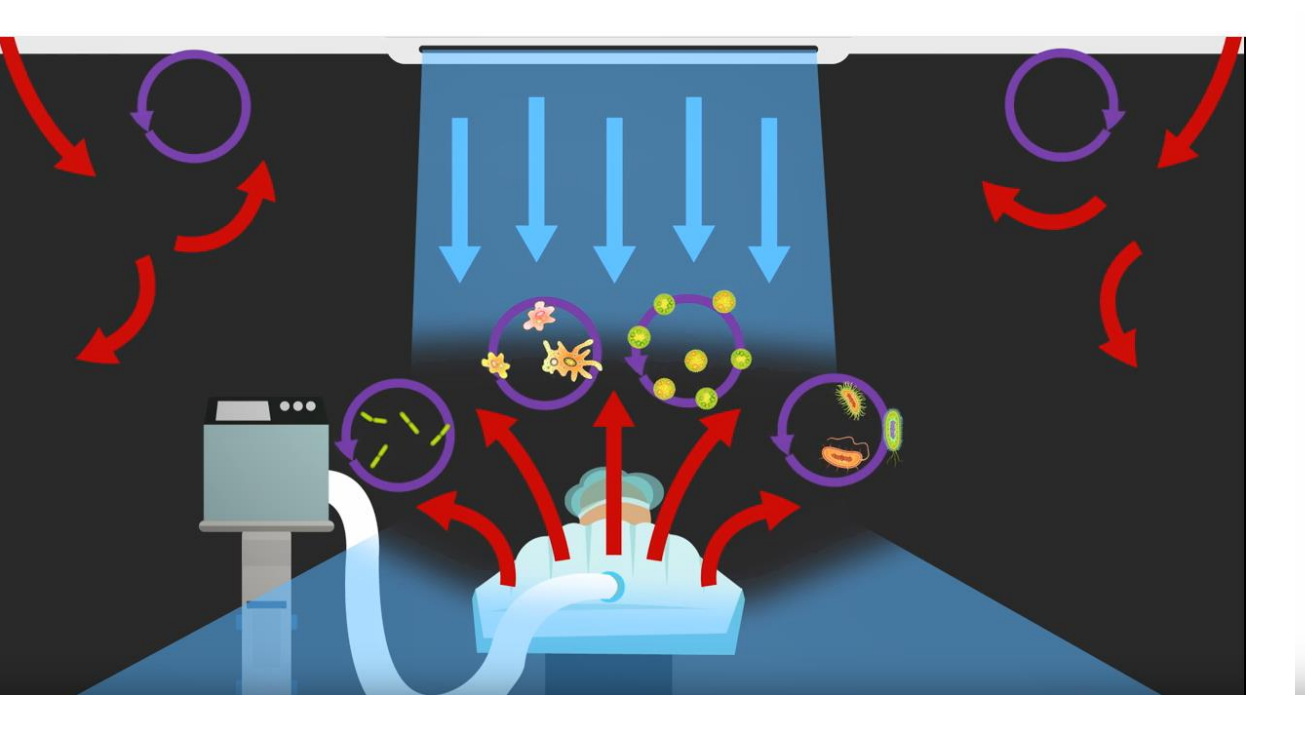

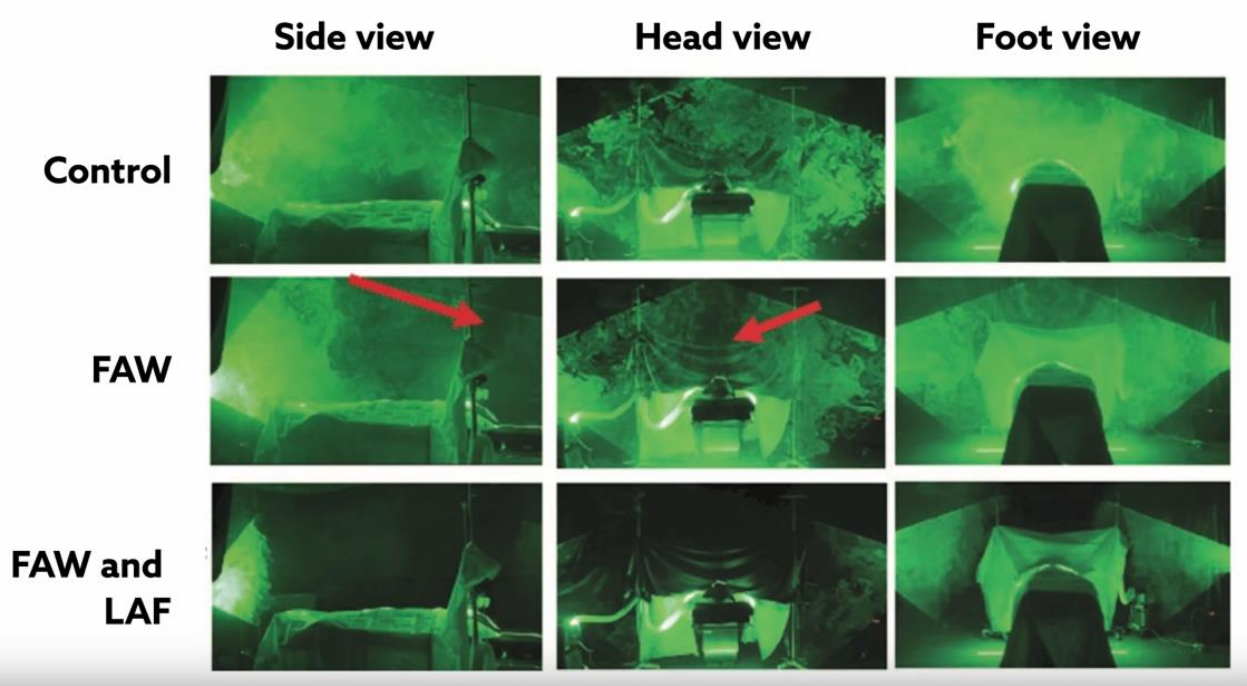

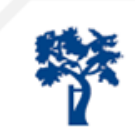

#### Luchtreinheid

Eigen onderzoek

-bacterie kweken op 4 OK's UMCG Verschil buiten het plenum, niet binnen plenum

Onderzoek dr Bas Knobben UMCG invloed lucht stroom op -contaminatie -wondlekkage -PJI (ns)

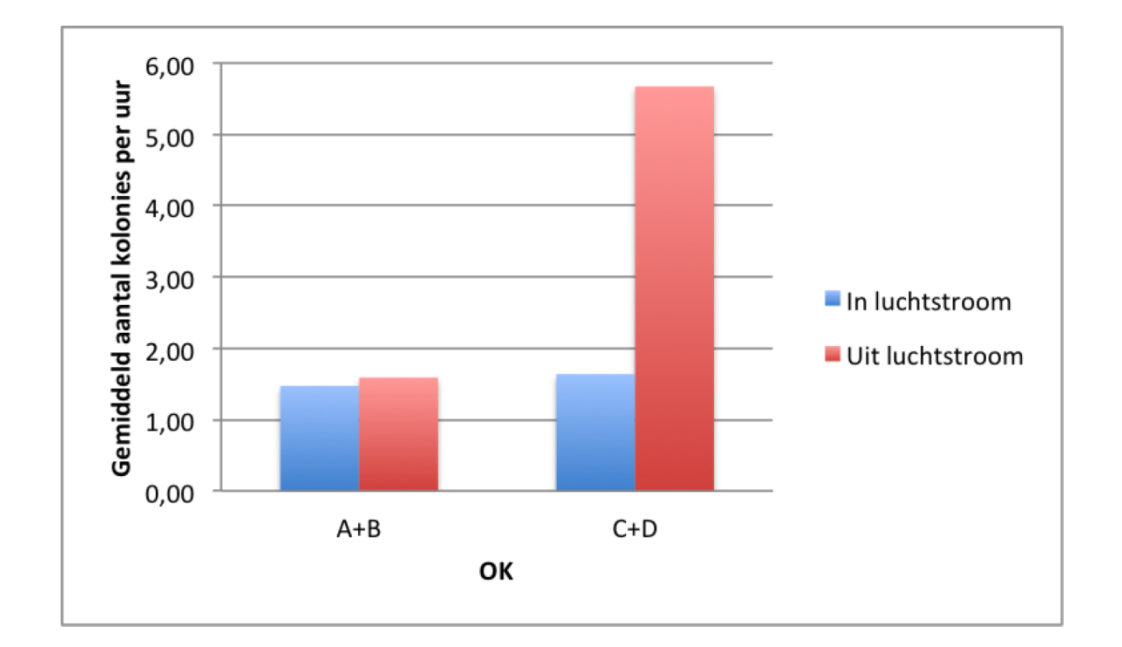

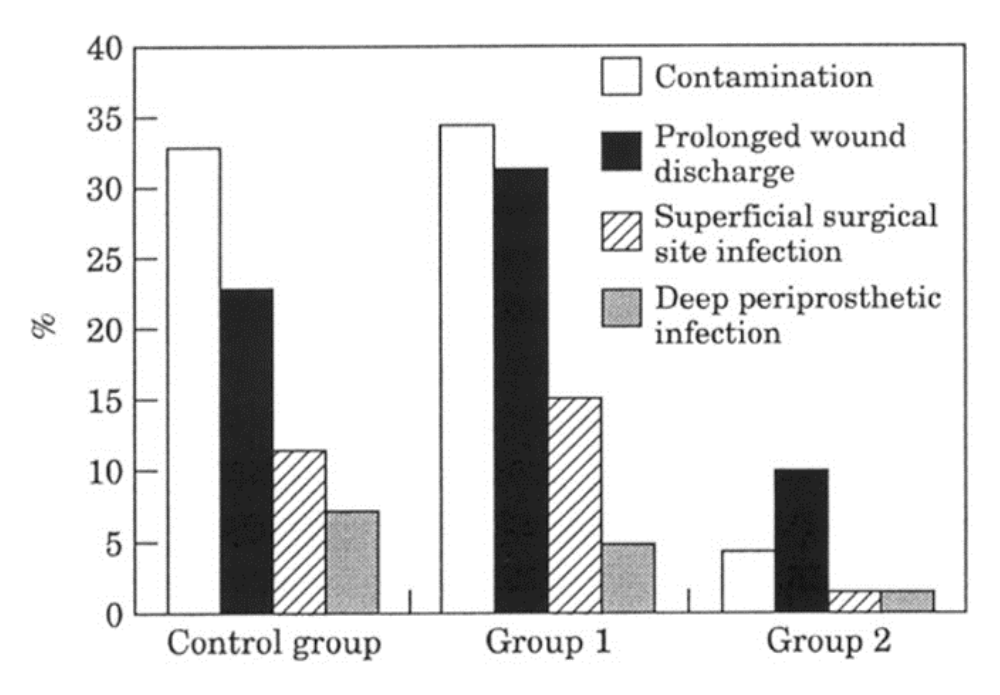

## Hersteltijd

Tijd die nodig is na verstoringen om weer optimale reinheid te hebben (100-voud lager)

Hoe kortere hersteltijd, hoe minder risico op nadelige gevolgen van verstoring

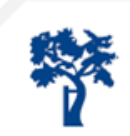

# Lidwell multicenter RCT

directe relatie *wondcontaminatie - diepe infectie* in 8052 protheses

conclusie: minimaliseer OK lucht contaminatie

(Lidwell et al, 1982)

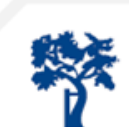

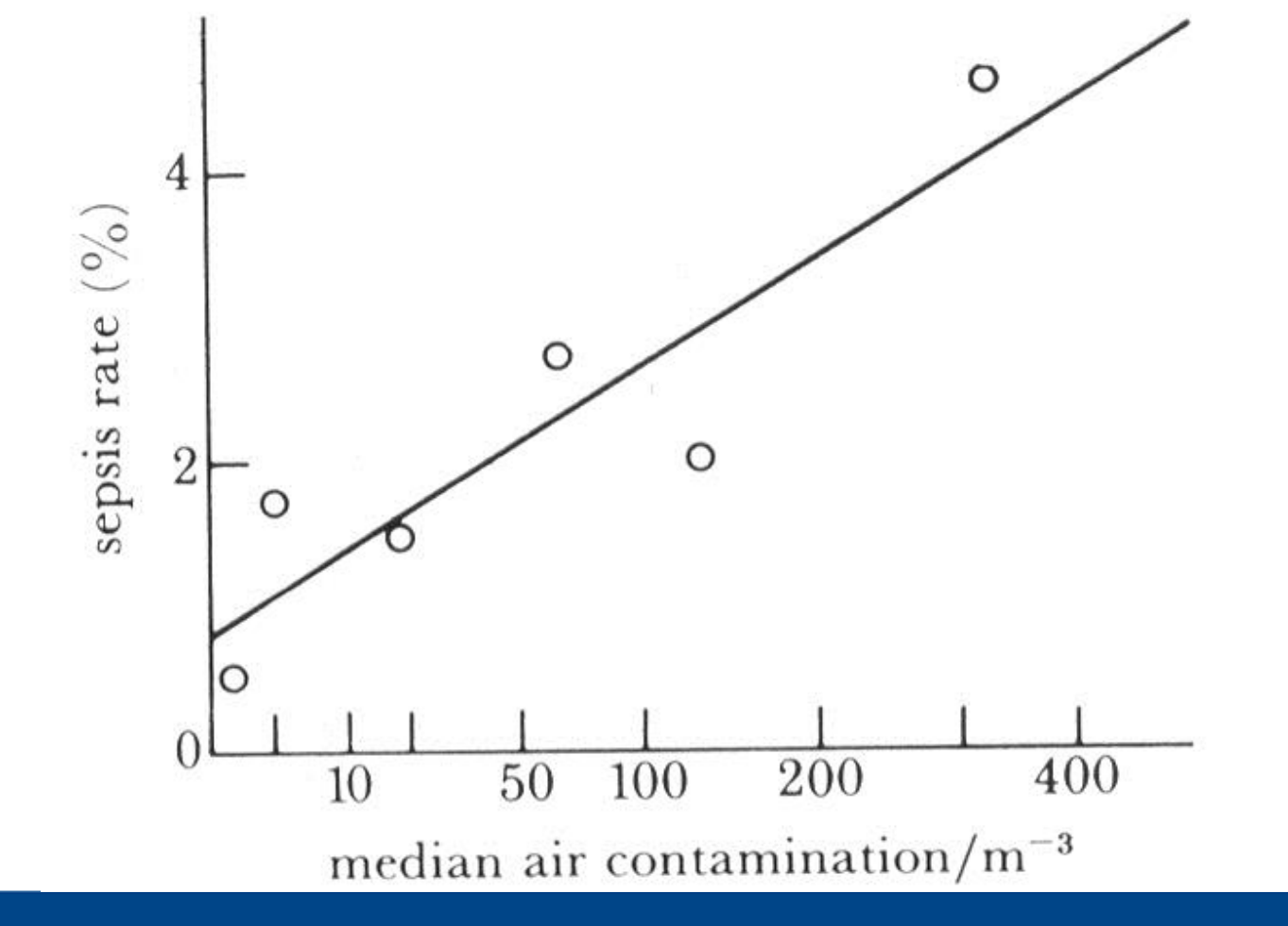

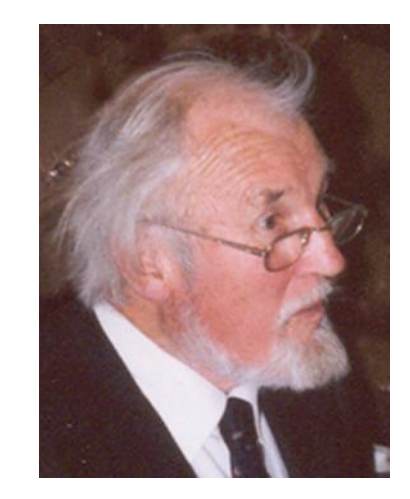

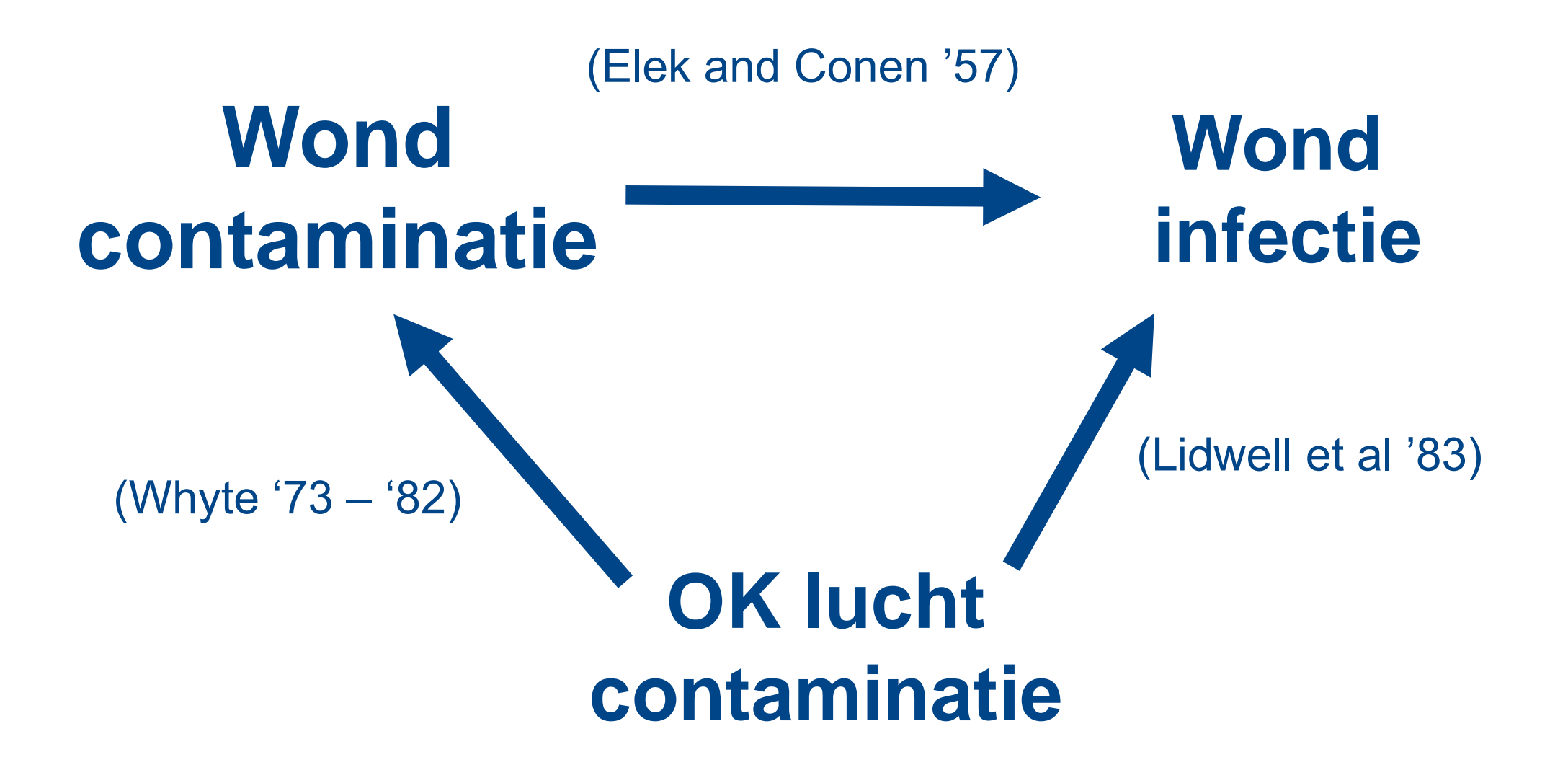

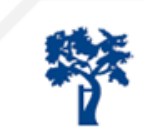

#### Evidence relatie UDF vs MXV voor SSI

Lidwell in de jaren '80 duidelijke reductie in PJI met UDF

- -Nu niet meegenomen in analyse, afkap gesteld op 1990
- -Meerdere nieuwe maatregelen
- » botcement met AB
- » profylactisch AB
- » strakkere discipline ingevoerd

#### Blijft er nog wel een voordeel over van UDF?

- » theoretisch zeker
- » in literatuur na 1990 niet aantoonbaar (absence of evidence ≠ evidence of absence)
- » contaminatie duidelijk minder

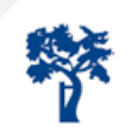

## Literatuur UDF&SSI; wat is daar op aan te merken?

WHO richtlijn & Charité studies (meta analyses) -geen voordelen UDF

Maar

-SSI ≠ PJI
 -SSI registratie tot ontslag

 -infecties ná ontslag niet meegeteld, onbetrouwbare data
 bv NZ register laat 0.09% PJI zien, dat is 10-20 x lager dan gangbaar!

-Meta-analyse gebruikt register studies voor SSI -niet bedoeld om relatie SSI en Lucht systeem te toetsen -achteraf chirurgen benaderd: UDF of MXV

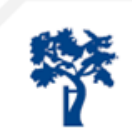

## Infectie niet meegenomen na ontslag, is dat erg?

Total Hip + Total Knee gegevens Prezies '96 - '07

infectiesurveillance na ontslag: 4-5 x hoger %!

|                | POWI   |     | VI   |
|----------------|--------|-----|------|
|                | Ν      | орр | diep |
| THP            |        | %   | %    |
| tijdens opname | 49.596 | 0,8 | 0,3  |
| daarna         | 23.303 | 1,2 | 1,1  |
| ТКР            |        |     |      |
| tijdens opname | 27.155 | 0,2 | 0,2  |
| daarna         | 12.634 | 0,8 | 1,0  |

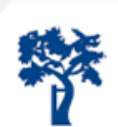

#### zeer laag gewaardeerde evidence (GRADE), wat betekent dat?

| Hoog      | Er is veel vertrouwen dat het werkelijke effect dicht in de buurt ligt van het geschatte effect.                                                                                                 |
|-----------|----------------------------------------------------------------------------------------------------|
|           |                                                                                                    |
| Matig     | Er is matig vertrouwen in het geschatte effect: het werkelijk effect ligt<br>waarschijnlijk dicht bij het geschatte effect, maar er is een mogelijkheid dat het<br>hiervan substantieel afwijkt. |
|           |                                                                                                    |
| Laag      | Er is beperkt vertrouwen in het geschatte effect: het werkelijke effect kan substantieel verschillen van het geschatte effect.                                                                   |
|           |                                                                                                    |
| Zeer laag | Er is weinig vertrouwen in het geschatte effect: het werkelijke effect wijkt waarschijnlijk substantieel af van het geschatte effect.                                                            |

# Zeer lage grade of evidence SSI & Lucht, waarom dan toch luchtweerstand?

Is UDF dan duurder?

-nee

-recent UMCG nieuwe OK: < € 10.000 op totaal € 4.000.000 (0.25%)

Als de literatuur qua SSI niet betrouwbaar is en PJI niet goed adresseert, wat is dan verstandig?

- -risico gebaseerde aanpak
- -vergelijken contaminatie
  - luchtreinheid & hersteltijd

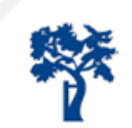

#### Evidence contaminatie

Vele studies laten minder contaminatie zien van de lucht met UDF vs MXV

Contaminatie is lager en dus is het risico lager met UDF.

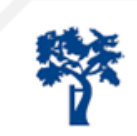

# We zijn eruit!

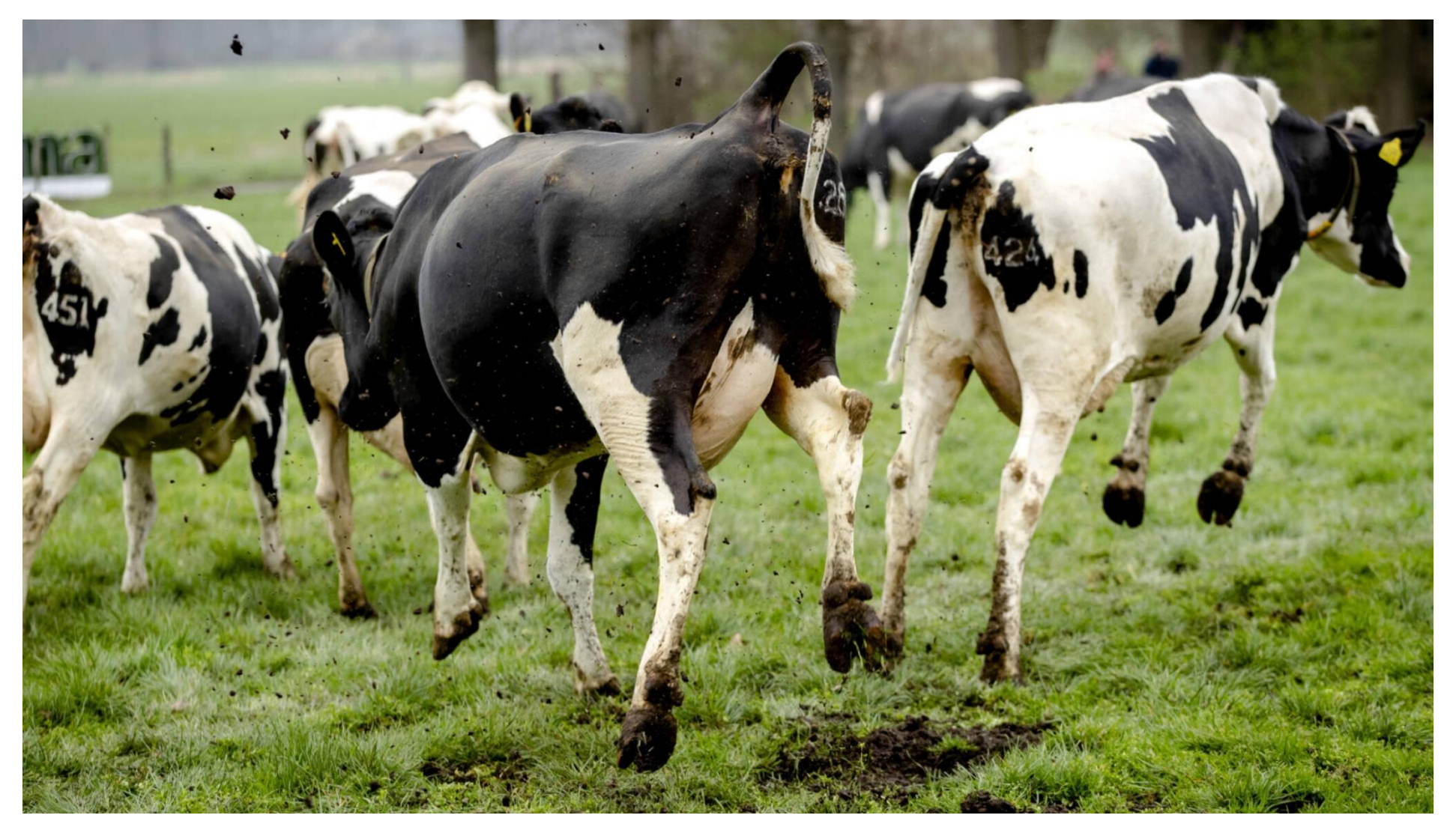

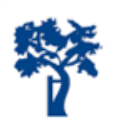

Risico gerichte aanpak!

Contaminatie zo laag mogelijk houden Hersteltijd na verstoringen zo laag mogelijk houden

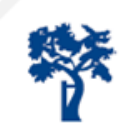

## Situatie in Nederland

Alle prothese chirurgie in UDF Primaire protheses: stabiel laag infectie percentage 1,1 %

Nieuwe richtlijn Lucht FMS:

-geen voorkeur voor UDF/MXV in klasse 1

-prestatie niveaus los gelaten

Weerstand tegen deze verandering! -we doen het heel goed -evidence zeer lage bewijskracht (GRADE) -verandering is een risico voor onze patiënten Standpunt NOV

Orthopaedisch chirurgen

-Worden niet weggeblazen door de zeer lage evidence van de SSI studies -Vinden SSI ≠ PJI

-Houden van risico reductie

-Weten wat ze hebben en willen dat vooralsnog houden

Dus daarom doen ze zo moeilijk ...

Rara jongens die ...

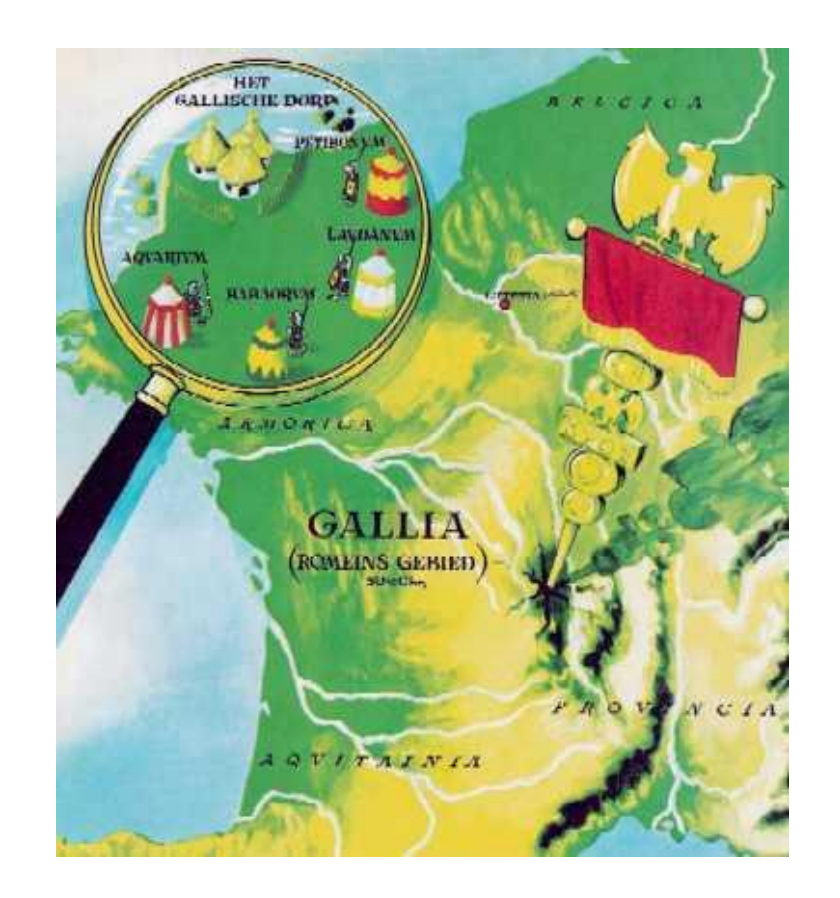

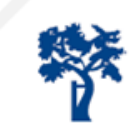

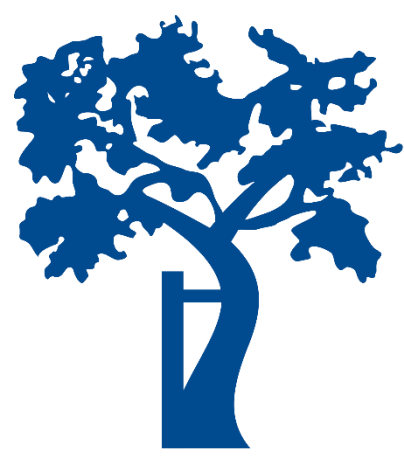

# NEDERLANDSE ORTHOPAEDISCHE VERENIGING NOV

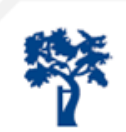